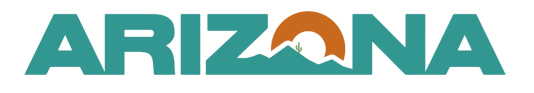

QUICK REFERENCE GUIDE

## **Downloading All Proposal Documents**

This document is a quick reference guide for users downloading all proposal documents in the Arizona Procurement Portal (APP). If you have any questions, please contact the APP Help Desk at <a href="mailto:app@azdoa.gov">app@azdoa.gov</a>. Additional resources are also available on the SPO website: <a href="https://spo.az.gov/">https://spo.az.gov/</a>.

## **Download All Proposal Documents**

- 1. Select **Sourcing Projects** from the Sourcing drop-down menu.
- 2. Search for the solicitation you wish to edit, then click the **Pencil** icon to open it.
- 3. Navigate to the Analyze & Award left margin tab.
- 4. Download all documents by selecting the offers, and clicking the **Download selected proposals** button.

| - | 3 Selected Townload selected proposals Compare Quotes by Item |                 |                 |           |                   |                           |                     |                |                |          |   |                                   |
|---|---------------------------------------------------------------|-----------------|-----------------|-----------|-------------------|---------------------------|---------------------|----------------|----------------|----------|---|-----------------------------------|
| ~ | <u>Supplier</u> 🛔                                             | Proposal 🝨      | <u>Status</u> 🚖 | Documents | Proposal Progress | Questionnaire<br>Progress | Submitted (UTC-7) 🛔 | <u>Score</u> 🛓 | Total          | Decision | ŧ | Questionnaire Confidentiality 🛈 🚖 |
|   | PALMER<br>ENGINEERS<br>INC                                    | Proposal #<br>1 | Submitted       |           | 100%              | 100%                      | 1/6/2025 5:29:18 PM | 100.00         | 90.0000<br>USD |          | Ψ | <b>a</b>                          |
| • | GOODYEAR<br>TIRE &<br>RUBBER<br>CO                            | Proposal #<br>1 | Submitted       |           | 100%              | 100%                      | 1/6/2025 5:25:31 PM | 100.00         | 90.0000<br>USD |          | Ţ | -                                 |
| • | Sands<br>Chevrolet<br>Motor<br>Company                        | Proposal #<br>1 | Submitted       |           | 100%              | 100%                      | 1/6/2025 5:22:35 PM | 100.00         | 70.0000<br>USD |          | Ψ | -                                 |

In order to download all documents, including confidential documents you must use these steps.

## Resources

Click the link below for more information on the Sourcing Project creation processes in APP: <u>https://spointra.az.gov/arizona-procurement-portal/app-support/quick-reference-guides-176-upgrade/source-contract-grgs-176</u>